## Adding a Start or Stop Test

To add a Start/Stop test select **Start Bridge Service** or **Stop Bridge Service** from the list of tests actions (see Creating Additional Tests).

## Specify the Preferences of the Test Action

Specify the preferences of the test action. The preferences on the General and Compare tabs are adjusted accordingly. For more information on the test preferences refer to Modifying the Test Preferences.

| On | this | Page: |  |
|----|------|-------|--|

- Specify the Preferences of the Test Action
- Prepare the Reference Data

| 🝖 Create a Start Service Test 🛛 🗙                                              | Related Pages:                                                                                                    |
|--------------------------------------------------------------------------------|----------------------------------------------------------------------------------------------------|
| Create a Start Service Test<br>Please enter the parameters for the<br>new test | Create a Stop Service Test<br>Please enter the parameters for the<br>new test Options: Start/Stop Bridge<br>Service<br>Adding a Build Test<br>Adding a Deploy Test |
| Service Type                                                                   | Adding a Start/Stop Test<br>Service Type Adding a Wait Test                                                                                                    |
| E2E xUML Service 🗸                                                             | E2E xUML Service Adding a ParallelRequest                                                                                                    |
| E2E Service                                                                    | E2E Service Adding a ServiceCommand Test                                                                                                    |
| PurchaseOrderExample v                                                         | PurchaseOrderExample v                                                                                                    |
| Host                                                                           | Host                                                                                                    |
| localhost                                                                      | localhost                                                                                                    |
| Port                                                                           | Port                                                                                                    |
| 8080 🜩                                                                         | 8080 🜩                                                                                                    |
| User                                                                           | User                                                                                                    |
| admin                                                                          | admin                                                                                                    |
| Password                                                                       | Password                                                                                                    |
| ••••                                                                           | •••••                                                                                                    |
| ☑ Create also a Stop Test for the selected service                             | Timeout                                                                                                    |
|                                                                                | ÷                                                                                                    |
| OK Cancel                                                                      | Create also a Start Test for the selected service                                                                                                    |
|                                                                                | ОК Сапсе                                                                                                    |

| Field                  | Description                                                                                                    |
|------------------------|----------------------------------------------------------------------------------------------------|
| Service<br>Type        | <ul> <li>Select a service type from the list. You can start and stop</li> <li>xUML services</li> <li>Java services</li> <li>Node.js services</li> </ul> |
| Service                | Specify the name of the Bridge service you want to start or stop.                                                                                       |
| Name                   | Specify the name of the test. As a default, "Start <name of="" service="" the="">" is suggested.</name>                                                 |
| Host                   | Specify the host, the service has been deployed to.                                                                                                    |
| Port                   | Specify the port of the Bridge.                                                                                                    |
| Username /<br>Password | Specify a valid username and password to access the Bridge.                                                                                             |

| Timeout | Only for <b>Stop</b> tests: Specify a timeout in seconds for this test action.<br>Default: none (-1), which means no divergent timeout applied. The standard timeout of<br>the Bridge will be applied (which is 10s). |
|---------|----------------------------------------------------------------------------------------------------|
|         |                                                                                                    |

Specifying a timeout can be helpful for stopping services that rely on backend systems. This may make stopping such a service take longer than usual.

| Edit test action preferences and compare functions                                                                             | 8         |
|----------------------------------------------------------------------------------------------------|-----------|
| General Test Action Compare PurchaseOrderExample start.log                                                                     |           |
| E2E Service                                                                                                    |           |
| PurchaseOrderExample                                                                                                    |           |
| Name                                                                                                    |           |
| Start PurchaseOrderExample                                                                                                    |           |
| Service Type                                                                                                    |           |
| E2E xUML Service                                                                                                    |           |
| Host                                                                                                    |           |
| locahost                                                                                                    |           |
| Port                                                                                                    |           |
| 8080                                                                                                    |           |
| Nodename                                                                                                    |           |
| localhost                                                                                                    |           |
| Username                                                                                                    |           |
| admin                                                                                                    |           |
| Password                                                                                                    |           |
| ••••                                                                                                    |           |
| Logfie                                                                                                    |           |
| D: VE2E Documentation \Advanced Modeling \PState \regressiontest  \$output \Dev Tests \PurchaseOrderExample \localhost.start.k | yg        |
|                                                                                                    | OK Cancel |

| Test Preferences                                                                                          | ×             |
|----------------------------------------------------------------------------------------------------|---------------|
| Edit test action preferences and compare functions                                                        | 8             |
| General Test Action Compare PurchaseOrderExample stop.log                                                 |               |
| E2E Service                                                                                               |               |
| PurchaseOrderExample                                                                                      |               |
| Name                                                                                                    |               |
| Stop PurchaseOrderExample                                                                                 |               |
| Service Type                                                                                              |               |
| E2E xUML Service                                                                                          |               |
| Host                                                                                                    |               |
| locahost                                                                                                  |               |
| Port                                                                                                    |               |
| 8080                                                                                                    |               |
| Nodename                                                                                                  |               |
| localhost                                                                                                 |               |
| Username                                                                                                  |               |
| admin                                                                                                    |               |
| Password                                                                                                  |               |
| •••••                                                                                                    |               |
| Logfle                                                                                                    |               |
| D:\E2E Documentation\Advanced Modeling\PState\regressiontest\$output\Dev Tests\PurchaseOrderExample\Jocal | host.stop.log |
| Timeout -1                                                                                                |               |
|                                                                                                    | OK Cancel     |

In the test case preferences you can additionally change the Bridge node the test will be run against and path the start/stop log will be written to.

| Field        | Description                                                                                                    |
|--------------|----------------------------------------------------------------------------------------------------|
| Noden<br>ame | Specify the name of the node instance the service has been deployed to.                                                                 |
| Logfile      | Specify name and path of the start log the Bridge will write on starting the service. This logfile will be compared to a reference log. |

## Prepare the Reference Data

As this test has never been run before, there is no reference data to compare the test result to - e.g. the start or stop log in the screenshot below (the same applies to all other kinds of tests). So running this test will always give an error.

| 🕼 E2E Analyzer - Regression Tests: PState                                                                                                    |                 |                                                      |                                   |                                                                             |                                                         | -               | 0          | ×            |
|----------------------------------------------------------------------------------------------------|-----------------|------------------------------------------------------|-----------------------------------|-----------------------------------------------------------------------------|---------------------------------------------------------|-----------------|------------|--------------|
| Project View Options Help                                                                                                    |                 |                                                      |                                   |                                                                             |                                                         |                 |            |              |
| Overview D 0                                                                                                    |                 |                                                      |                                   |                                                                             |                                                         |                 |            | hve          |
| Trace Analyzer Log Analyzer Regression Tests                                                                                                    | Test constants  |                                                      |                                   |                                                                             |                                                         |                 |            |              |
| G M Testilutes     A                                                                                                    | recordy car     |                                                      |                                   |                                                                             |                                                         |                 |            | _            |
| Dev Setores                                                                                                    | Rune: 1/1       |                                                      | Errora: 1                         |                                                                             | Elapsed time: 10e                                       |                 |            | _            |
| PurchaseOrderExample                                                                                                    | Herarchy Drora  |                                                      |                                   |                                                                             |                                                         |                 |            |              |
| Park Androsoft Nethanite     A Tracity 2: Countertainty Vetwood Modeling IPSs     A Tracity 2: Countertainty Vetwood Modeling IPSs     Sealer Vetwood Vetwood Vetwood Modeling IPSs     Sealer Vetwood Vetwood Ve | Control Control | aseCriderExample<br>• Pailed Error • Pile D/(E3E Dor | umentation/Advanced Medding (153) | nic'y egy ession ites li y efe                                              | encel/per Tests/PurchaseOrde                            | rtxample"(local | host.start | Jog doe<br>3 |
| de dedut                                                                                                    | Petermore data  | Edit innovati differences                            | Citide imposed differences        | Arrent chappen                                                              |                                                         | Т               | at out ou  |              |
| in gir den Archandoder<br>- gir Librores                                                                                                    | × .             |                                                      | 3                                 | 1 Frami version<br>2 cResult><br>3 cStatus<br>4 cStatus<br>5 c/Stoult><br>4 | *1.0" encoding="UTF-<br>OOK/Statum><br>ebuill(/Message) | 1*7>            |            | ^<br>, `     |
| ¢ >                                                                                                    | 1 change        |                                                      |                                   |                                                                             | Changed                                                 | Inserted        | 0          | eleted       |
|                                                                                                    |                 |                                                      |                                   |                                                                             |                                                         |                 | 15.05.20   | 17 10:57     |

In the Compare Tool at the bottom of the Content pane you can see the reference data (blank) and the test output data (e.g. start log from the Bridge). Look at the test output data and on the Bridge. If the service started alright and the start log reads <Status>OK</Status>, click Accept changes. This will result in the actual test output data being taken as reference data.

| Reference data Edit ignored differences V Hide igno | ored differences | Accept changes                      | Test output data |
|-----------------------------------------------------|------------------|-------------------------------------|------------------|
| <pre>^ <?xml version="1.0" encoding="UTF-8"?></pre> | 1 1              | xml version="1.0" encoding="UTF-8"? | ~                |
| <result></result>                                   | 2 1              | <result></result>                   |                  |
| <status>OK</status>                                 | 3 3              | <status>OK</status>                 |                  |
| <message>null</message>                             | 4 4              | <message>null</message>             |                  |
| <pre>«/Result&gt;</pre>                             | 5 5              |                                     | *                |
| 4                                                   | •                | 4                                   | •                |

Stop the service on the Bridge an re-run the test. It is green now.